### Investigating an incident

What to report: Everything must be reported that was caused while at work or travelling for work (not to and from home)

- Injury
- Accident
- A near miss (incidents with the potential to cause harm)
- Injury to a non-worker (pupil, member of the public)

- Fire
- Road traffic accident during work
- Physical or verbal abuse
- Diagnosed cases of industrial diseases

| Ealing<br>www.ealing.gov.           | C)<br>.uk<br>wse                                 |                                             | Hon                    | ne   <u>Incidents</u>   Structure<br>d in as ButcherJ@ealing.gov.uk<br>Browse | Lookups   Administration<br>  21 May 2015 16:19 Log out<br>Search Reports |
|-------------------------------------|--------------------------------------------------|---------------------------------------------|------------------------|-------------------------------------------------------------------------------|---------------------------------------------------------------------------|
| Incidents (1)                       | Welcome to the Lone<br>Create a new Incident red | don Borough of E<br>ord, view or edit exist | aling Council Incide   | ents Page<br>red search or report                                             |                                                                           |
| Create New Incident                 | s                                                |                                             |                        | Q                                                                             |                                                                           |
| Reference numb                      | er 👻 Affected / injured pers                     | o Date of incident                          | What was the incident? | Investigation status (Use                                                     | Corporate heath and sa                                                    |
| 214                                 | Test - for training Me                           | 01 May 2015                                 | Incident or Accident   | Not Started                                                                   | Not Started                                                               |
| Saved Search                        |                                                  | Quick Reports                               |                        | Workflow Inbox                                                                |                                                                           |
| You do not have any saved searches. |                                                  | You do not have any reports.                |                        | You have no pending workflow actions.                                         |                                                                           |

- As the investigator you will receive an email notification every time someone reports an accident to your area. This email notification will provide you with a brief description of the incident and also a hyperlink to the incident that was submitted.
- 2. There are two ways to access your accident reports:
  - To access the full details of all incidents reported to your school go to <u>https://ealing.info-exchange.com/Secure/Default.aspx</u> then enter your log in details – email and password.
  - b. Alternatively to go straight to the incident recently submitted, you can use the hyperlink in the email notification received, you will need to click on the link in the email (see below).

# Investigating an incident

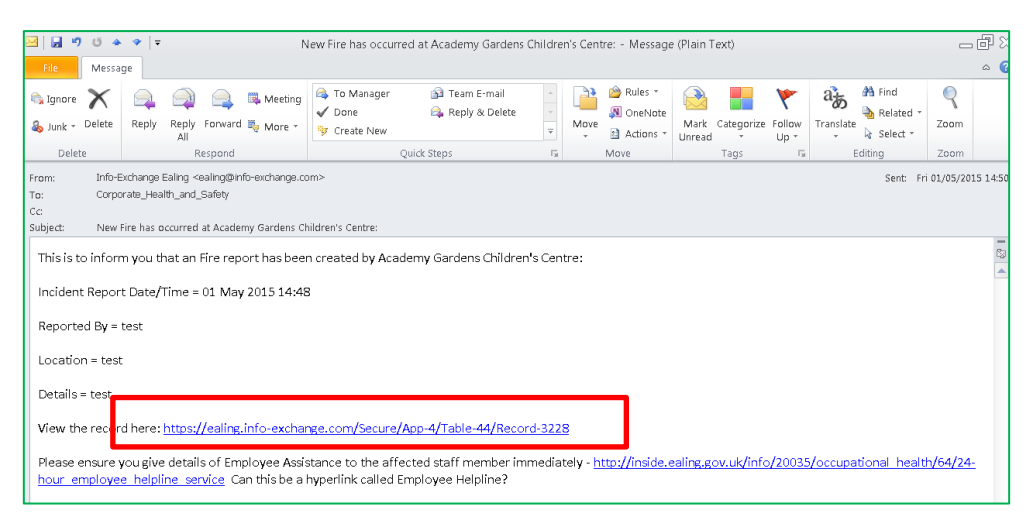

- 3. An investigators role is to gather any evidence, upload any documents and photos on the system and action any outcomes to prevent re-occurrence. If a member of your staff submits an accident report you will receive an automatic email which will look like this:
- 4. Investigators will:
- Receive an email from the reporting system advising them an incident has occurred and they need to investigate
- Log into on line system with link provided by email
- Complete the investigation report by clicking on the incident report number (see below), then select "edit" and enter information on all questions asked in the investigation— a copy can be saved by selecting "Download PDF"

| Ealing<br>www.ealing.gov.t | 2<br>uk                         |                      | Home<br>Logged in                 | <u>Incidents</u>   Structure   Lookups   Administration<br>as ButcherJ@ealing.gov.uk   10 Mar 2015 14:13 Log.ou<br>Browse Search Reports | <u>م</u><br>د |
|----------------------------|---------------------------------|----------------------|-----------------------------------|----------------------------------------------------------------------------------------------------|---------------|
| School Incidents > Villier | s High School 🔹 Incident: 65 (0 | Current)             |                                   |                                                                                                    |               |
| Edit Incidents             |                                 |                      | Last modified by Remote User Scho | ol on 10 Mar 2015 14:08 🔳 Prin: 💽 Download PDF                                                                                           |               |
| ✓ Incidents                |                                 |                      |                                   |                                                                                                    |               |
| Reference number           | 65                              |                      | Date of incident                  | 09 Mar 2015                                                                                                    |               |
| Time of incident           | 10:15                           |                      | What was the incident?            | Physical and/or Verbal Abuse                                                                                                    |               |
| School/centre name         | Villiers High School            |                      | Affected / injured person name    | e Patrick Howell                                                                                                    |               |
| Injuries Sustained         | Head - Fracture/crack/break     |                      |                                   |                                                                                                    |               |
| School Investigation (1)   | Health & Safety Outcome (1)     | Actions (0)          |                                   |                                                                                                    |               |
|                            |                                 |                      |                                   | Q                                                                                                    |               |
| Incident ref no 🔺          | Name of                         | person investigating | Investigation completion date     | Investigation status                                                                                                    |               |
| <u>65</u>                  |                                 |                      |                                   | Not Started                                                                                                    |               |
|                            |                                 |                      |                                   |                                                                                                    |               |
|                            |                                 |                      |                                   |                                                                                                    |               |

- This report **does not** have to be completed all at once and can be returned to many times until investigation is completed, but should be completed as quickly as possible
- Once everything needed has been loaded onto the system and all questions answered within the report, ensure a completed date is entered at the end, this will inform Corporate Health and Safety that no further information is due to be

# Investigating an incident

#### added.

| ✓ Sign Off                                                                                                    |                  |
|----------------------------------------------------------------------------------------------------|------------------|
| Was a risk assessment in place<br>for the activity or premises (as<br>applicable) before incident<br>occurred? | Click to select  |
| Please upload any<br>photos/sketches/documents                                                                 | No file attached |
| Investigation completion date                                                                                  | 10/03/15         |
| Investigation status                                                                                           | Not Started      |
| Save Changes Delete                                                                                            |                  |

- Your Health and Safety Adviser, will have also received an email notification of the accident.
- It may be that they require additional information from you, if this is the case you will receive another automated email requesting "Actions", you select the link on the email as before and follow the instructions.

#### 5. Uploading documents and photos

• When you are in the investigation page – see below

|                                |                                                     | Home                                                            | incidents   Structure   Lookups   Administra | tion |  |
|--------------------------------|-----------------------------------------------------|-----------------------------------------------------------------|----------------------------------------------|------|--|
| Ealing                         |                                                     | Logged in as ButcherJ@eating.gov.uk   30 Jun 2015 12:18 Log out |                                              |      |  |
| www.eaning.gov.uk              |                                                     |                                                                 | Browse Search Reports                        |      |  |
| Council Inc > Regeneratio      | > Landlord Se > Estates She > Estate Serv           | Area 9 > Incident: 294 (Curr                                    | rent)                                        | 4    |  |
| Edit Incidents                 |                                                     | Last modified by Jane Butcher                                   | on 29 Jun 2015 10:56 📓 Print 🔳 Download P    | PDF  |  |
| ✓ Incidents                    |                                                     |                                                                 |                                              |      |  |
| Date and time reported         | 26 Jun 2015 15:46                                   | Reference number                                                | 294                                          |      |  |
| Date of incident               | 26 Jun 2015                                         | Unit Team                                                       | Area 9                                       |      |  |
| What was the incident?         | Road Traffic Collision                              | Affected / injured person                                       | THIS IS A TEST                               |      |  |
|                                |                                                     | name                                                            |                                              |      |  |
| Injuries Sustained             |                                                     |                                                                 |                                              |      |  |
| Manager Investigation (1) Heat | th & Safety Outcome (1) Actions (1) Supporting Docu | ments (0)                                                       |                                              |      |  |
|                                |                                                     |                                                                 | Q Search Investigation                       |      |  |
| Incident ref no 🗠              | Name of person investigating                        | Investigation completion date                                   | Investigation status                         |      |  |
| > 294                          | Malti                                               |                                                                 | In Progress                                  |      |  |
|                                |                                                     |                                                                 |                                              |      |  |
|                                |                                                     |                                                                 |                                              |      |  |
|                                |                                                     |                                                                 |                                              | _    |  |

- You will notice a tab marked Supporting Documents, select this
- Then the tab "Create New Supporting Documentation, enter the information requested: Date of upload; document type; document title and notes and then upload the document you are referring to. Remember when naming your document that there may be several more to add later, so make the document name relevant.